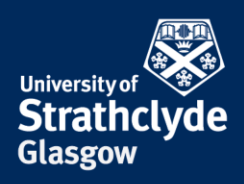

#### Finder File Edit View Go About This Mac System Preferences... App store .. **Recent Items** でおい **Force Quit Finder** Sleep Restart... Shut Down... ^#Q Lock Screen Log Out ISSupprtService... **企業Q** 🗯 Finder File Window Edit View Go Help

## Find your IP and MAC address on Mac

1. On the Finder menu, click on the Apple icon. 2. In the drop-down menu, click on System Preferences....

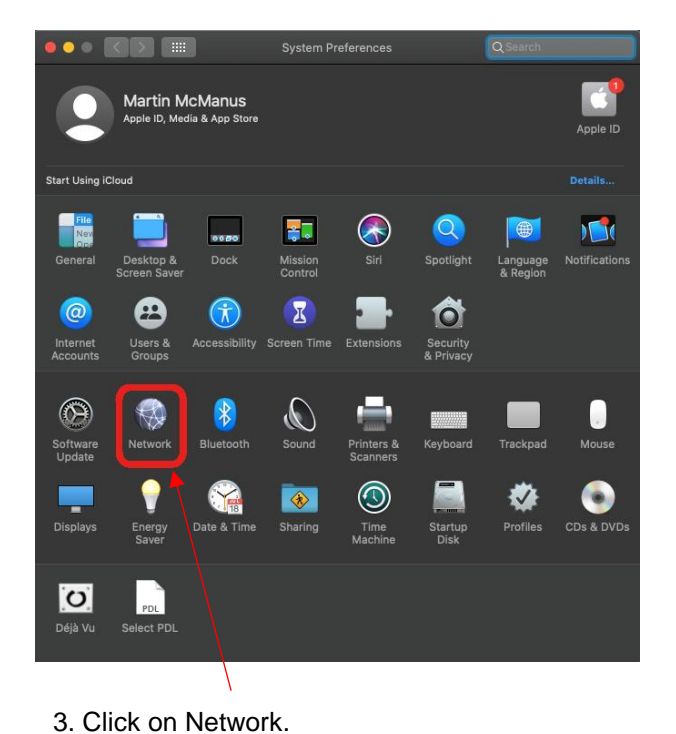

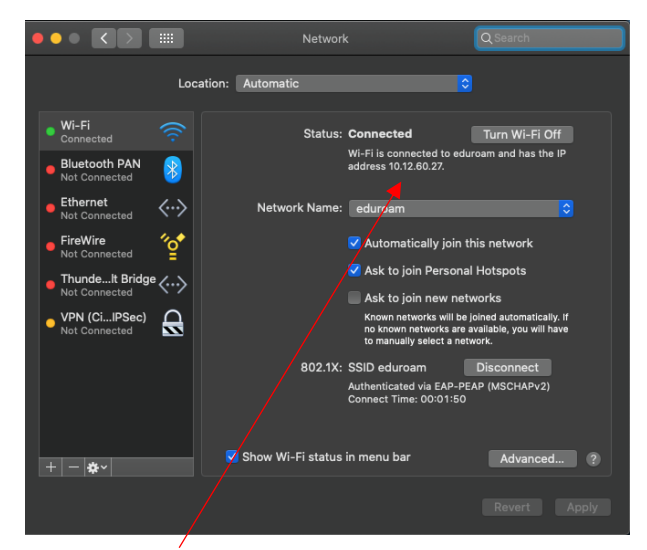

4. The IP address is listed under Status.

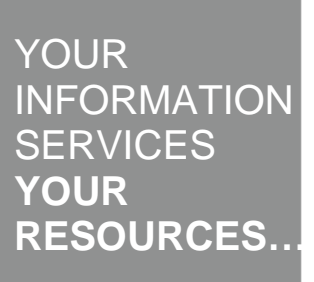

**the place of useful learning www.strath.ac.uk** University of Strathclyde Glasgow G1 1XQ

The University of Strathclyde is a charitable body, registered in Scotland, with registration number SC015263

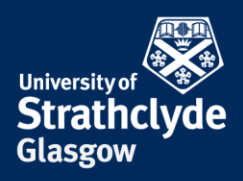

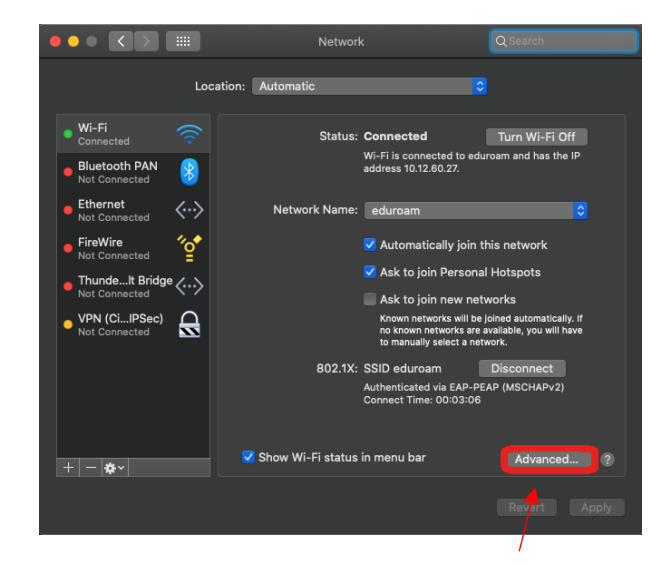

5. To find your MAC address, click on Advanced....

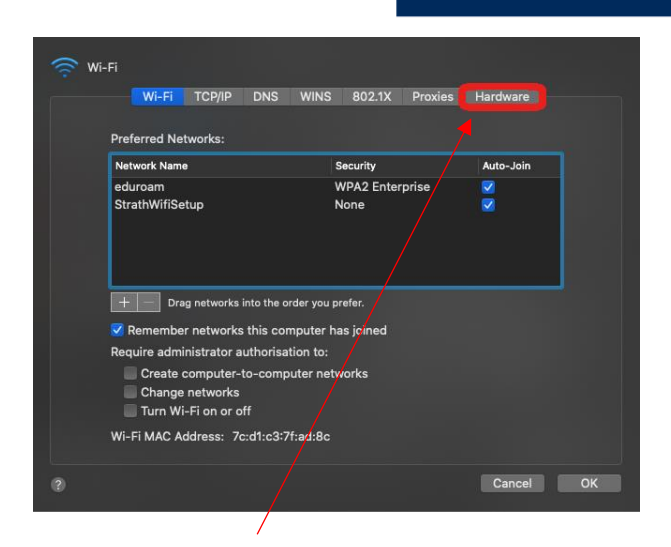

6. Click on Hardware.

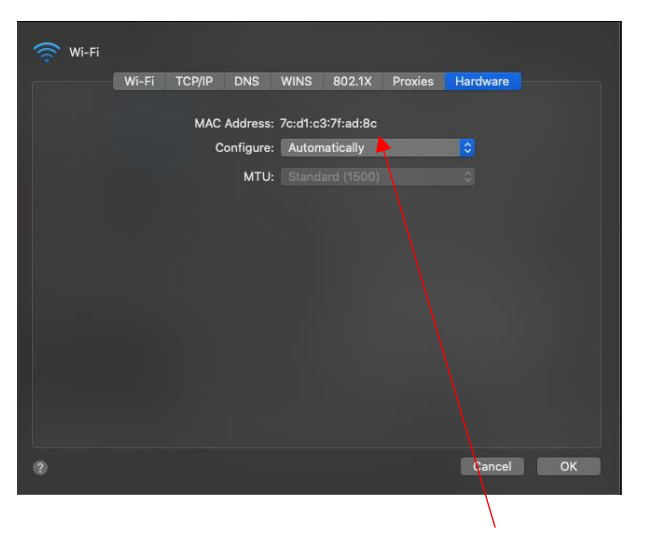

7. Where it says MAC address, your MAC address is listed.

#### Was this information helpful?

### **CONTACT US**

#### Email: help@strath.ac.uk Call: 0141 548 4444

**the place of useful learning www.strath.ac.uk** University of Strathclyde Glasgow G1 1XQ

The University of Strathclyde is a charitable body, registered in Scotland, with registration number SC015263

# YOUR INFORMATION SERVICES YOUR RESOURCES..